# სისტემაში ავტორიზაცია / რეგისტრაციის დეტალური ინსტრუქცია

სისტემაში სტუდენტის ავტორიზაცია და რეგისტრაცია ხდება ბმულიდან <u>https://bafgfpaa.ge/</u>

თუ თქვენ რეგისტრირებული იყავით ძველ სისტემაში, მაშინ თქვენი მონაცემები ავტომატურად გადმოტანილი იქნება ახალშიც. სისტემაში შესასვლელად საკმარისია მხოლოდ ავტორიზაცია.

## პირველ შესვლაზე მომხმარებლისა და პაროლის ველში უნდა შეიტანოთ თქვენი პირადი ნომერი. შემდგომში პაროლი შეგიძლიათ თქვენ თვითონ შეცვალოთ თქვენი პროფილიდან

#### პროგრამაში ჩართვის მსურველთათვის, აუცილებელია შეავსოთ შემდეგი მონაცემები:

სახელი, გვარი, პირადი ნომერი, სქესი, დაბადების თარიღი, მობილური ტელეფონის ნომერი,

ელფოსტა (აქტიური) და მიუთითოთ პაროლი;

სისტემაში შესვლის შემდეგ თქვენი პროფილიდან შეგიძლიათ შეცვალოთ მონაცემები;

# სასერტიფიკაციო პროგრამებში ჩასართავად პირველ რიგში უნდა გაწევრიანდეთ ბაფ-ში. ამისათვის საჭიროა;

- პირადი პროფილში მიუთითოთ თქვენი სახელი და გვარი ინგლისურად ( როგორც მითითებულია პირადობის დამადასტურებელ დოკუმენტებში);
- ატვირთოთ პირადი ფოტოს 3x4 ელექტრონული ვერსია (JPG, PDF ფორმატში);
- პირადობის დამადასტურებელი დოკუმენტის ასლი (JPG, PDF ფორმატში);
- განათლების დამადასტურებელი დოკუმენტის ასლი ან ან სტუდენტის ცნობა უმაღლესი სასწავლებლიდან; (JPG, PDF ფორმატში);
- ბაფის ანგარიშზე გადაიხადოთ რეგისტრაციის 20 ლარი და 42 თვის საწევრო; (ანგარიშის ნომერს მიიღებთ ელფოსტაზე);

**სასერთიფიკაციო პროგრამაში რეგისტრაციისთვის,** თქვენი პირადი გვერდის მენიუდან "პროგრამაში რეგისტრაცია" ირჩევთ სასურველ პროგრამას.

- კონკრეტულ პროგრამაში რეგისტრაციის ხელშეკრულება და პირობები შეგიძლიათ ჩამოტვირთოთ თქვენი პირადი გვერდიდან.
- პროგრამაში რეგისტრაციისთვის აუცილებელია ატვირთული გქონდეთ ყველა დოკუმენტი და გადახდილი გქონდეთ საიტზე რეგისტრაციის და საწევროს თანხა;
- შენიშვნა: 5-წიგნიან სასერტიფიკაციო პროგრამაში რეგისტრაციისთვის აუცილებელია დამატებით დიპლომის დანართის ატვირთვა

საგამოცდო საგანში რეგისტრაციისთვის , მენიუდან "გამოცდაზე რეგისტრაცია", ირჩევთ კონკრეტულ საგანს ( ან საგნებს).

- თითოეული საგნის გასწვრივ მითითებულია გამოცდის და შესაბამისი წიგნის ღირებულება,
  საგნის არჩევის შემდეგ შესაბამის ინვოისებს მიიღებთ ელფოსტაზე, ან შეგიძლიათ ნახოთ
  თქვენს პირად გვერდზე, მენიუში "საგამოცდო ინვოისები";
- ჩამოთვლილი მოთხოვნების შეუსრულებლობის შემთხვევაში სისტემა არ დაგიშვებთ გამოცდაზე.

## გისურვებთ წარმატებებს